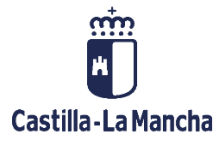

Gestión SII

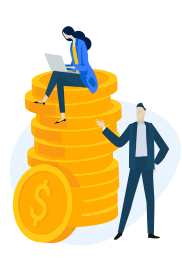

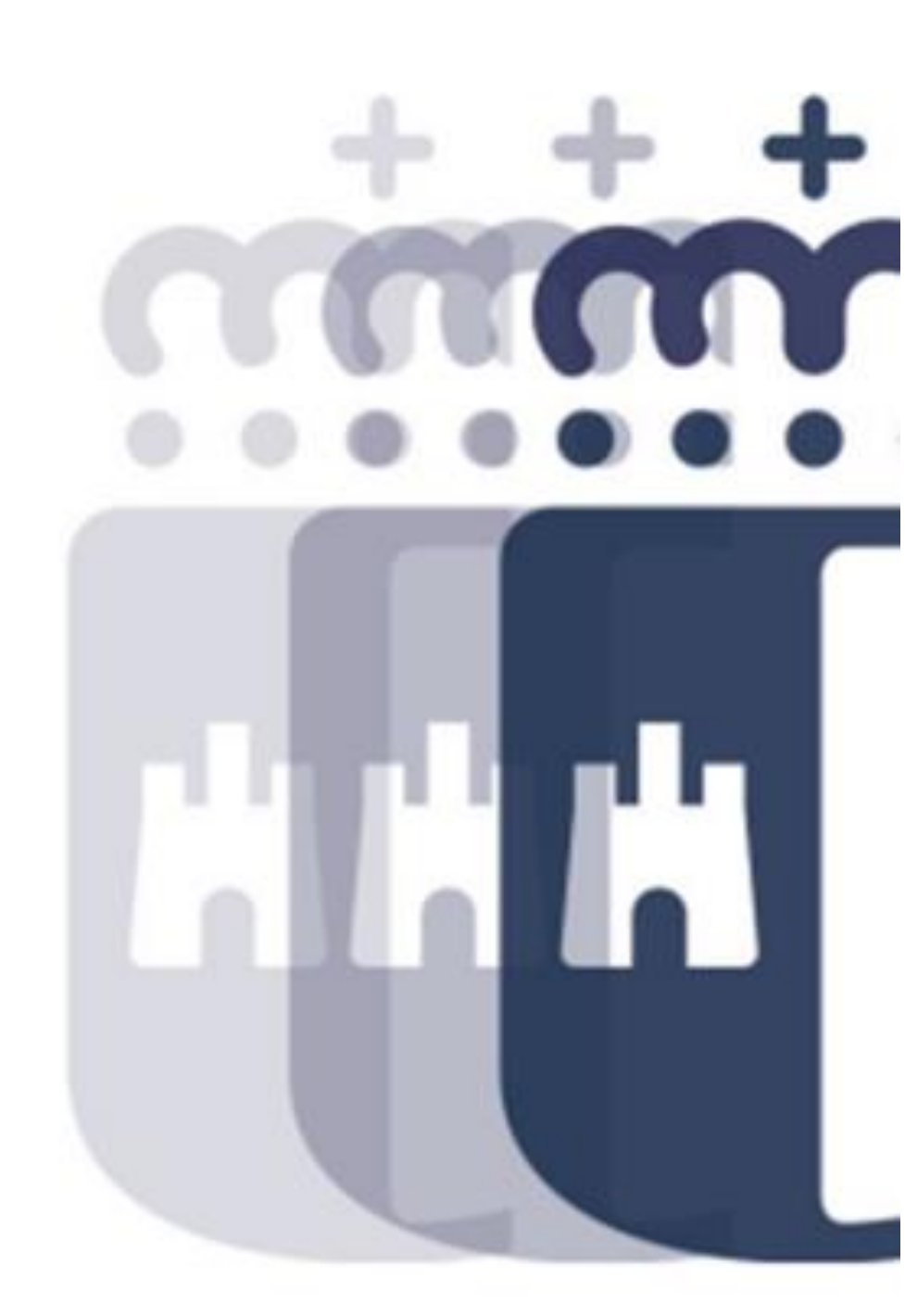

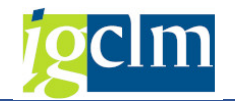

# Índice

| 1. | Introducción                | . 3 |
|----|-----------------------------|-----|
| 2. | Envío de información al SII | . 3 |
| 3. | Monitor SII                 | . 3 |
| 4. | Cuadro de Mandos            | . 7 |
| 5. | Alertas                     | 13  |
|    | 5.1. Monitor de Alertas SII | 13  |

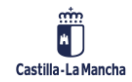

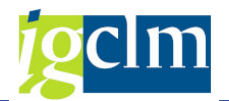

# 1. Introducción

La Agencia Tributaria lanza el sistema de gestión del IVA denominado **Suministro Inmediato de Información (SII),** cuyo principal objetivo es disponer de la información de las transacciones comerciales prácticamente en tiempo real.

Se establece la obligación de **remitir el detalle de registro de las facturas** (no las facturas propiamente dichas) que deben hacerse constar en los 'libros registro'. Incluye los elementos esenciales de la factura recibida.

En el caso de la Junta de Comunidades de Castilla-La Mancha, se realizará el envío del IVA de las facturas recibidas cuando éstas se han incluido en una obligación y ésta ha sido contabilizada.

A continuación, se detallan los procesos para revisar los envíos realizados al SII.

# 2. Envío de información al SII

Existe un proceso diario y transparente, que revisa las obligaciones que se han contabilizado en el día, y si estas obligaciones son de facturas con información de impuestos en el fichero XML (factura original) se realizará el envío de esta información al SII.

# 3. Monitor SII

En el siguiente menú:

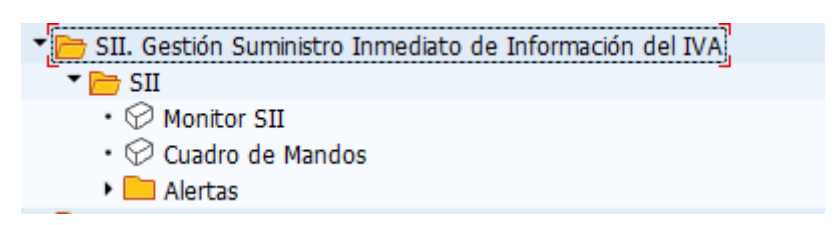

Podremos acceder el monitor del SII.

El monitor nos muestra las facturas recibidas que han sido enviadas y su estado de envío.

PANTALLA DE SELECCIÓN

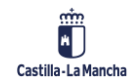

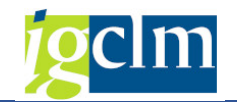

| Suministro inmediato                                                                                                    | de informació                        | ón del IVA- M                         | onitor   |
|----------------------------------------------------------------------------------------------------|--------------------------------------|---------------------------------------|----------|
|                                                                                                    |                                      |                                       |          |
| Filtros a aplicar en la selección de los datos                                                                                               | 5                                    |                                       |          |
| Declarante<br>Código de suministro<br>Tipo de comunicación<br>Estado SII<br>Estados internos<br>Fecha contable<br>Fecha desde<br>Fecha hasta | 31.05.2021 00:00<br>02.06.2021 00:00 | a a a a a a a a a a a a a a a a a a a |          |
| Id Factura                                                                                                    |                                      |                                       |          |
| Fecha expedición de la factura                                                                                                    |                                      | а                                     |          |
| NIF                                                                                                    |                                      | a                                     |          |
| Código Pais                                                                                                    |                                      | a                                     | <u> </u> |
| Documento Fiscal                                                                                                    |                                      | a                                     | <u> </u> |
| Número de documento fiscal                                                                                                    |                                      | a                                     |          |
| Factura emisor                                                                                                    |                                      | a                                     |          |
| Factura emisor (Resumen)                                                                                                    |                                      | a                                     |          |
| Cliente                                                                                                    |                                      | а                                     |          |
| Acreedor                                                                                                    |                                      | a                                     |          |
|                                                                                                    |                                      |                                       |          |

#### Información relevante:

Declarante. Es quién realiza el envío al SII de la información. Actualmente realizan envíos al SII el Sescam y la Junta de Comunidades de Castilla-La Mancha.

| 🔄 Código de | declarante (2 | 2) 3 Entradas encontradas |   |
|-------------|---------------|---------------------------|---|
| Restricci   | iones         |                           |   |
|             |               | V                         | - |
|             | M ( - ) ( a)  |                           | - |
| سالا        |               |                           |   |
| Código dec  | NIF           | Descripción               |   |
| D001        | Q4500146H     | Servicio de Salud JCCM    |   |
| D002        | S1911001D     | Junta Castilla-La Mancha  |   |

Código suministro. Es el código del tipo de envío. En este caso solo corresponde el envío de facturas recibidas.

| e suministro (2)                         | 1 Entr.encontrada                                           |
|------------------------------------------|-------------------------------------------------------------|
| tiones                                   |                                                             |
|                                          |                                                             |
| 1 10 10 10 10 10 10 10 10 10 10 10 10 10 |                                                             |
| Descripción                              |                                                             |
| Suministro factu                         | iras recibidas                                              |
|                                          | suministro (2)<br>tiones<br>Descripción<br>Suministro factu |

> Tipo de comunicación. Es el tipo de envío que se realiza.

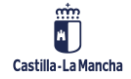

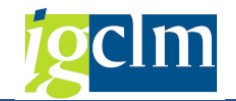

| 🔄 Tipo de | comunicación (2) 3 Entradas encontradas                  |
|-----------|----------------------------------------------------------|
| Restric   | cciones                                                  |
|           |                                                          |
| ✓ ■ #     |                                                          |
| Tipo com. | Texto                                                    |
|           | Anulaciones                                              |
| A0        | Alta de facturas/registro                                |
| A1        | Modificación de facturas/registros (errores registrales) |

Estado SII. Estado en el que se encuentra el envío de la información.

| 🔄 Estado envío fact | tura (2) 3 Entradas encontradas                                                                                              |
|---------------------|----------------------------------------------------------------------------------------------------|
| Restricciones       |                                                                                                    |
|                     | ν                                                                                                    |
|                     | <u></u>                                                                                                    |
| Estado env          | Texto                                                                                                    |
| AceptadoConErrores  | La factura enviada tiene algunos errores que no provocan su rechazo y se registra en el sistema. Ver detalle del error (L16) |
| Correcto            | La factura enviada es totalmente correcta y se registra en el sistema                                                        |
| Incorrecto          | La factura enviada tiene errores que provocan su rechazo. No se registra en el sistema                                       |
|                     |                                                                                                    |

- > Fecha contable. Fecha de contabilización del documento O.
- > Fecha desde. Fecha desde la cual se desea consultar los envíos.
- > Fecha hasta. Fecha hasta la cual se desea consultar los envíos.

El resto de información es sobre el detalle de la factura.

#### INFORMACIÓN MOSTRADA

Los datos se mostrarán de la siguiente forma:

| Suministro inmediato de infor                                                                                                    | nación del IVA- Monitor                                                                                                    |                                          |                             |
|----------------------------------------------------------------------------------------------------|----------------------------------------------------------------------------------------------------|------------------------------------------|-----------------------------|
| <ul> <li>Listado de facturas (344)</li> <li>Istado de facturas (344)</li> <li>Ista D002 - Junta Castila-La Mancha (344)</li> <li>Suministro facturas recibidas (344)</li> </ul> | () E. T. S. C. C. Transcale Expensions . Elevends<br>344 Facturas visualizadas                                                  |                                          |                             |
|                                                                                                    | E Estado Contraste Tipo Origen Suministro Histórico Oper, Pend Nombre-Razón Social NIF Titular Fecha tope Días resta 16 Pactura | Documento contable Usuaro RF Fecha RF    | Hora RF Usuario A. Fecha A. |
|                                                                                                    | 2 Junta Castila-La Mancha \$1911001D 04.02.2021 78 20210108845243474.201286                                                     | JCCM 2021 0160003336 CU5006 26.05.2021   | 17:48:41                    |
|                                                                                                    | Junta Castila-La Mancha S1911001D 04.02.2021 78- 20201231813148465 4442                                                         | 30CM 2021 0160003337 CU5006 26.05.2021   | 17:48:41 27.05.2021         |
|                                                                                                    | 7 2 Junta Castila-La Mancha S1911001D 04.02.2021 78- 20210101810219913 V0201/210003                                             | 0 B CU5006 26.05.2021                    | 17:48:41 27.05.2021         |
|                                                                                                    | Dunta Castila-La Mancha S1911001D 04.02.2021 78- 20210101810219913 V0201/210002                                                 | 6 & CU5006 26.05.2021                    | 17:48:41 27.05.2021         |
|                                                                                                    | 2 Junta Castila-La Mancha S1911001D 04.02.2021 78- 20201231A79707345 KK000033621                                                | JCCM 2021 0160003331 CU5006 26.05.2021   | 17:48:41 00000 27.05.2021   |
|                                                                                                    | 2 Junta Castila-La Mancha S1911001D 04.02.2021 78- 20201231813149465 4440                                                       | 300M 2021 0160003338 CU5006 26.05.2021   | 17:48:41 27.05.2021         |
|                                                                                                    | 2 Junta Castila-La Mancha S1911001D 04.02.2021 78- 20201231813149465 4438                                                       | 3CCM 2021 0160003339 CU5006 26.05.2021   | 17:48:41 27.05.2021         |
|                                                                                                    | 2 Junta Castilla-La Mancha S1911001D 04.02.2021 78-20210111A08175994 9180800521                                                 | 3CCM 2021 0160003340 CUS006 26.05.2821   | 17:48:41 27.05.2021         |
|                                                                                                    | 2 Junta Castila-La Mancha S1911001D 05.02.2021 77- 20210101B10219913 V1601/210000                                               | 2 30CM 2021 0160003342 CU5006 26.05.2021 | 17:48:41 27.05.2021         |
|                                                                                                    | 2 Junta Castila-La Mancha S1911001D 05.02.2021 77- 20210101106328825 BS21/1                                                     | 30CM 2021 0160003343 CU5006 26.05.2821   | 17:48:41 27.05.2021         |
|                                                                                                    | 2 Junta Castila-La Mancha 51911001D 04.02.2021 78 20210111813149465 19                                                          | JCCM 2021 0160003330 CUS006 26.05.2021   | 17:48:41 27.05.2021         |
|                                                                                                    | 2 Junta Castila-La Mancha S1911001D 05.02.2021 77- 20210125845381217 0075/21-F                                                  | JCCM 2021 0160003329 CUS006 26.05.2021   | 17:48:41 27.05.2021         |

En la parte izquierda, tendremos las siguientes opciones:

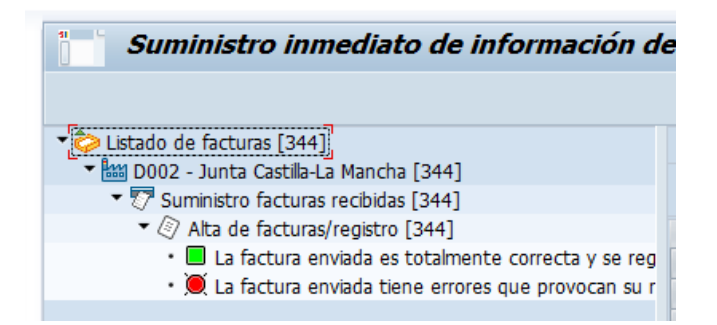

Podremos visualizar las facturas con información enviada satisfactoriamente ( 🔲 ) o consultar

aquellos registros que dieron error en el envío (💻).

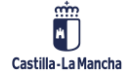

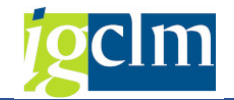

Si seleccionamos un registro en el campo Id Factura:

Id Factura
20210108B45243474 201286

Se podrá visualizar la información enviada al SII:

| 🖻 Detale de la factura                                                                              | ×        |
|----------------------------------------------------------------------------------------------------|----------|
| Datos de la factura                                                                                 |          |
| Estado: 🔲 Origen: 🔝 Suministro: Suministro facturas recibidas 🛛 Fecha: 27.05.2021 17:52:53 Usuario: |          |
| Tipo: 🖉 Envío: 2 de 2 Titular: 5. D Junta Castilla-La Mancha Factura: 20210108B45243474 201286      |          |
|                                                                                                    |          |
| Contenido de la factura                                                                             |          |
| Suministro facturas recibidas - Alta de facturas/registro                                           | ~        |
| Titular                                                                                             |          |
| Razón Social NIF NIF Representante                                                                  |          |
| Junta Castilla-La Mancha S                                                                          |          |
| Período Impositivo                                                                                  |          |
| Fierrido                                                                                            |          |
| 2021 01                                                                                             |          |
|                                                                                                    |          |
| Identificación Factura                                                                              |          |
| NIF Fecha Expedición Número de Serie Número de Serie Resumen                                        |          |
| E 08.01.2021 201286                                                                                 |          |
|                                                                                                    |          |
| Contraparte                                                                                         |          |
| Razón Social Acreedor 01000                                                                         |          |
| NIF B 74                                                                                            |          |
| NIF Representante                                                                                   |          |
|                                                                                                    |          |
| Classificación de ripo de ractura                                                                   | ~        |
| Time de Badura                                                                                      |          |
|                                                                                                    |          |
| 🔤 Ver XML                                                                                           | 🗙 Cerrar |

Y seleccionando el botón Ver XML, podremos obtener el XML enviado al servicio web de la AEAT.

Si seleccionamos un registro en el campo Documento contable:

Documento contable JCCM 2021 0160003336

Podremos visualizar el documento de obligación contabilizado sobre la factura en cuestión.

| Visualizar documento: Resumen |                     |                |            |           |      |      |
|-------------------------------|---------------------|----------------|------------|-----------|------|------|
| 🦻 🖻 🕄 🖴 🏅                     | Moneda de visualiza | ción           |            |           |      |      |
| Nº documento                  | 160003336           | Sociedad       | JCCM       | Ejercicio |      | 2021 |
| Fecha documento               | 28.01.2021          | Fecha contab.  | 29.01.2021 | Período   |      | 1    |
| Referencia                    | 2021-201286         | Núm.general    |            |           |      |      |
| Moneda                        | EUR                 | Existen textos |            |           |      |      |
|                               | # <b>?.</b>         |                | 🔊 🖽 🖬 🚺 🚹  | i         |      |      |
| So Pos. CT IC Cu              | ienta Denomina      | ción           |            | Importe   | Mon. | II   |
| JCCM 1 31 10                  | 0012743 Acreedor    | 0100012743     |            | 33,28-    | EUR  |      |
| 2 40 62                       | 261000 REPARACI     | IONES          |            | 33,28     | EUR  |      |

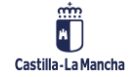

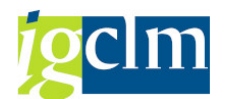

Además, tendremos información en la pantalla principal de quién realizó el envío, la fecha, la hora, y el tipo de envío.

#### **INFORMACIÓN RELEVANTE**

La información más determinante a enviar es la siguiente:

| Desglose                         |                 |                              |                               |                       |                             |
|----------------------------------|-----------------|------------------------------|-------------------------------|-----------------------|-----------------------------|
| Tipo Impositivo Base Imponible ( | Cuota Soportada | Tipo Recargo de Equivalencia | Cuota Recargo de Equivalencia | % Compensación REAGYP | Importe Compensación REAGYP |
| 21.00 27.50                      | 5.78            | 0.00                         | 0.00                          | 0.00                  | 0.00                        |

Donde se indica el tipo de impuesto, la base imponible y la cuota soportada.

El ID de factura está formado por:

# Fecha expedición + NIF proveedor + número de factura

## Inversión de Sujeto Pasivo

Se envía este bloque de información cuando el porcentaje de impuesto es 0,00% y es extranjero o de Canarias, Ceuta o Melilla.

# 4. Cuadro de Mandos

Accedemos al cuadro de mandos a través del siguiente menú:

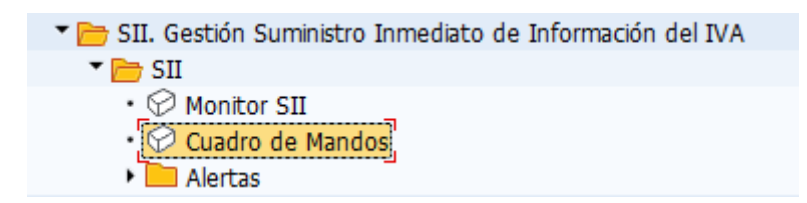

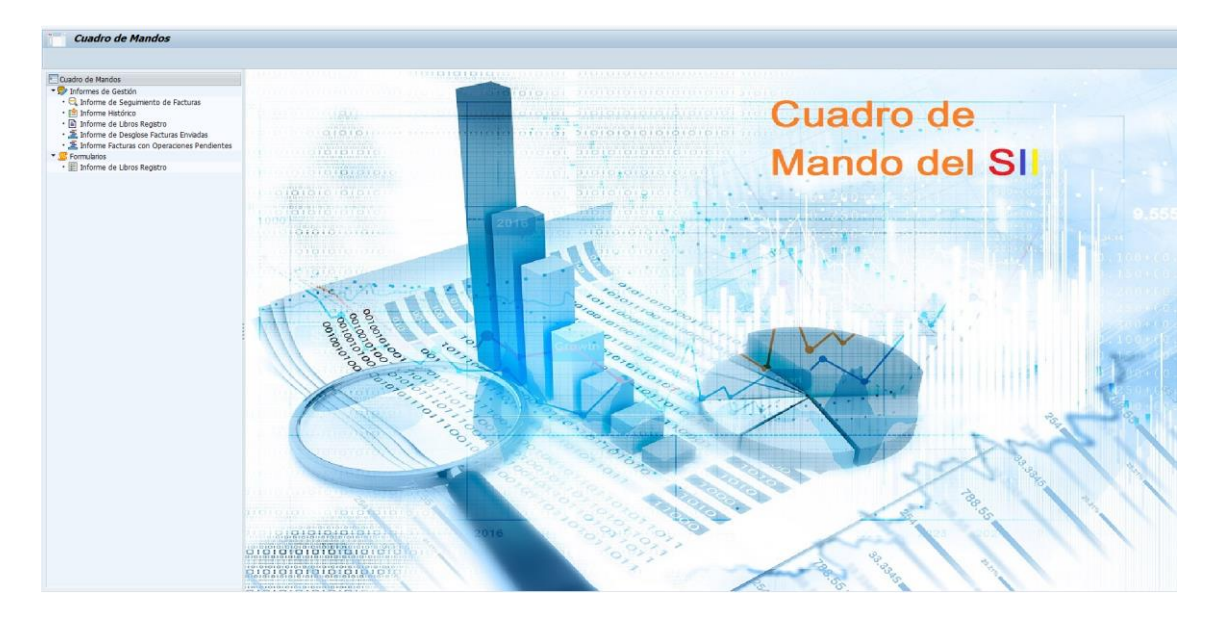

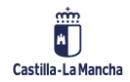

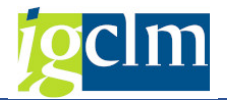

#### **INFORME DE SEGUIMIENTO DE FACTURAS**

El informe de seguimiento de facturas muestra las facturas enviadas y su estado de envío.

#### Pantalla de selección

| D002 [7] |     |          |  |
|----------|-----|----------|--|
| 0002     | a   | <b>(</b> |  |
|          | a   |          |  |
|          | a   | <b>B</b> |  |
|          |     |          |  |
|          |     |          |  |
|          |     |          |  |
|          |     |          |  |
|          |     |          |  |
|          |     |          |  |
|          |     | <b></b>  |  |
|          |     |          |  |
|          |     |          |  |
|          |     |          |  |
|          |     |          |  |
|          |     |          |  |
|          |     |          |  |
| 2021     | •   |          |  |
|          |     |          |  |
|          |     |          |  |
|          |     |          |  |
|          | d   |          |  |
|          |     |          |  |
|          | a   |          |  |
|          | a   |          |  |
|          | a   | <u></u>  |  |
|          | а   | <b></b>  |  |
|          | a   | <b></b>  |  |
|          | а   | <b></b>  |  |
|          |     |          |  |
|          | a 🗌 | R        |  |
|          | a 🗌 |          |  |
|          | ·   |          |  |
|          |     |          |  |
|          |     |          |  |
|          |     |          |  |

Sobre los campos Origen, en TAREA solo se utiliza SAP, ya que no se alimenta el SII desde otro sistema externo ni manual.

| Origen               |
|----------------------|
| -                    |
| 🗹 📈 SAP              |
|                      |
| 🗸 🗳 Inserción manual |
| Importación vía VMI  |
|                      |
|                      |
|                      |

## Datos mostrados

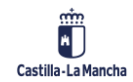

#### **Gestión Financiera**

SII. Gestión Suministro Inmediato de Información del IVA

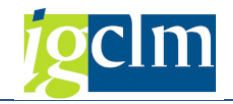

| i In       | forme de Seguimient                         | to de Factu      | ras Enviadas                 |            |          |        |       |        |                                   |            |               |               |           |           |         |                               |           |             |            |      |
|------------|---------------------------------------------|------------------|------------------------------|------------|----------|--------|-------|--------|-----------------------------------|------------|---------------|---------------|-----------|-----------|---------|-------------------------------|-----------|-------------|------------|------|
|            |                                             |                  |                              |            |          |        |       |        |                                   |            |               |               |           |           |         |                               |           |             |            |      |
| m Ir       | Informe de Seguimiento de Facturas Enviadas |                  |                              |            |          |        |       |        |                                   |            |               |               |           |           |         |                               |           |             |            |      |
|            |                                             |                  |                              |            |          |        |       |        |                                   |            |               |               |           |           |         |                               |           |             |            |      |
| - NU       | imero de facturas visualizadas: 34          |                  |                              |            |          |        |       |        |                                   |            |               |               |           |           |         |                               |           |             |            |      |
| (A) (2     |                                             |                  |                              |            |          |        |       |        |                                   |            |               |               |           |           |         |                               |           |             |            |      |
| E Códino ( |                                             | Descripció Estad |                              | Cuministry | o Origan | Estado | Teo J | Inubed | Darc Error Año Baríodo Eacho da O | Eacha da C | ND Facture    | Eachs facture | MIE       | Arrendor  | Chuo do | Descripción Chun de           | Tipo fact | Tino fact I | NE Contra  | 0.64 |
| D002       | Suministro facturas recibidas               | SAP Correl       | to Alta de facturas/registro | 50111180   | Congen   |        | 100   |        | 2021 2                            | 01.02.2021 | V1301/2100006 | 01.01.2021    | 810219913 | 100069514 | 01      | Operación de régimen general. | F1        | TPO TOCL T  | nar contra |      |
| D002       | Suministro facturas recibidas               | SAP Corre        | to Alta de facturas/registro |            | - E      | Ĩ.     |       |        | 2021 2                            | 01.02.2021 | V1601/2100002 | 01.01.2021    | B10219913 | 100069514 | 01      | Operación de régimen general. | F1        |             |            |      |
| D002       | Suministro facturas recibidas               | SAP Corre        | to Alta de facturas/registro | 7          | 1 i i i  | i i    |       |        | 2021 1                            | 29.01.2021 | V0201/2100030 | 01.01.2021    | B10219913 | 100069514 | 01      | Operación de régimen general. | F1        |             |            |      |
| D002       | Suministro facturas recibidas               | SAP Correc       | to Alta de facturas/registro | 7          | 10       |        |       |        | 2021 1                            | 29.01.2021 | V0201/2100028 | 01.01.2021    | B10219913 | 100069514 | 01      | Operación de régimen general. | F1        |             |            |      |
| D002       | Suministro facturas recibidas               | SAP Corre        | to Alta de facturas/registro | 7          | 19       |        |       |        | 2021 1                            | 29.01.2021 | 2000002/21    | 01.01.2021    | 802599363 | 100094439 | 01      | Operación de régimen general. | F1        |             |            |      |
| D002       | Suministro facturas recibidas               | SAP Corre        | to Alta de facturas/registro | 5 27       | 10       |        |       |        | 2021 2                            | 01.02.2021 | V1601/2100004 | 01.01.2021    | B10219913 | 100069514 | 01      | Operación de régimen general. | F1        |             |            |      |
| D002       | Suministro facturas recibidas               | SAP Corre        | to Alta de facturas/registro | 7          | 10       |        |       |        | 2021 2                            | 01.02.2021 | V1601/2100010 | 01.01.2021    | B10219913 | 100069514 | 01      | Operación de régimen general. | F1        |             |            |      |
| D002       | Suministro facturas recibidas               | SAP Corre        | to Alta de facturas/registro | 5          | 19       |        |       |        | 2021 1                            | 29.01.2021 | 20210075      | 05.01.2021    | B13025028 | 100007523 | 01      | Operación de régimen general. | F1        |             |            |      |
| D002       | Suministro facturas recibidas               | SAP Correc       | to Alta de facturas/registro | 7          | 1        |        |       |        | 2021 1                            | 29.01.2021 | 20210076      | 05.01.2021    | B13025028 | 100007523 | 01      | Operación de régimen general. | F1        |             |            |      |
| D002       | Suministro facturas recibidas               | SAP Correl       | to Alta de facturas/registro | 5 17       | 10       |        |       |        | 2021 1                            | 29.01.2021 | 20210077      | 05.01.2021    | B13025028 | 100007523 | 01      | Operación de régimen general. | F1        |             |            |      |
| D002       | Suministro facturas recibidas               | SAP Corre        | to Alta de facturas/registro | 7          |          |        |       |        | 2021 1                            | 29.01.2021 | 2000001/21    | 01.01.2021    | 802599363 | 100094439 | 01      | Operación de régimen general. | F1        |             |            |      |
| D002       | Suministro facturas recibidas               | SAP Correc       | to Alta de facturas/registro | 5 📅        | 1        |        |       |        | 2021 2                            | 01.02.2021 | LAV200936     | 31.12.2020    | 802417137 | 100062098 | 01      | Operación de régimen general. | F1        |             |            |      |
| D002       | Suministro facturas recibidas               | SAP Correl       | to Alta de facturas/registro | 27         | 5        |        |       |        | 2021 1                            | 29.01.2021 | 12/2020       | 04.01.2021    | B02313567 | 100051343 | 01      | Operación de régimen general. | F1        |             |            |      |
| D002       | Suministro facturas recibidas               | SAP Correl       | to Alta de facturas/registro | 57         | 1        |        |       |        | 2021 1                            | 29.01.2021 | 205932        | 31.12.2020    | B02307171 | 100042080 | 01      | Operación de régimen general. | F1        |             |            |      |
| D002       | Suministro facturas recibidas               | SAP Correl       | to Alta de facturas/registro | 27         | 5        |        |       |        | 2021 1                            | 29.01.2021 | 20/VMM3796    | 31.12.2020    | B02272490 | 100006910 | 01      | Operación de régimen general. | F1        |             |            |      |
| D002       | Suministro facturas recibidas               | SAP Correl       | to Alta de facturas/registro | 7          | 1        |        |       |        | 2021 1                            | 29.01.2021 | 20/VMM3795    | 31.12.2020    | B02272490 | 100006910 | 01      | Operación de régimen general. | F1        |             |            |      |
| D002       | Suministro facturas recibidas               | SAP Correc       | to Alta de facturas/registro | 27         | 5        |        |       |        | 2021 1                            | 29.01.2021 | 20/VMM3793    | 31.12.2020    | 802272490 | 100006910 | 01      | Operación de régimen general. | F1        |             |            |      |
| 0.000      | A 114 A 1                                   | a.a. a.          |                              | -          |          | -      |       |        | 0.000 4                           | 20.01.2021 | 0.043         | D4 40 0404    |           |           |         | A 17 1 7 1 1                  | -         |             |            |      |

El informe nos muestra el importe de IVA enviado para cada factura y podemos acceder al documento O desde el número de documento.

|     |         | nforme de<br>úmero de fac | e Seguimi<br>cturas visualiz | ento de Fa<br>adas: 344 | cturas Envia    | ndas         |                                   |                          |            |            |            |           |            |            |            |            |            |            |            |            |           |            |  |
|-----|---------|---------------------------|------------------------------|-------------------------|-----------------|--------------|-----------------------------------|--------------------------|------------|------------|------------|-----------|------------|------------|------------|------------|------------|------------|------------|------------|-----------|------------|--|
| _   |         |                           |                              |                         |                 |              |                                   |                          |            |            |            |           |            |            |            |            |            |            |            |            |           |            |  |
|     | 30 (    | 1 7 (M                    |                              |                         | 🖨 🕼 . 🖪         |              |                                   |                          |            |            |            |           |            |            |            |            |            |            |            |            |           |            |  |
| 民 1 | lipo fa | ct. Tipo fact.            | NIF Contra                   | Cód. Pais Des           | cripció Tipo de | Id Descripci | i Identifica Nombre o razón socia | NIF Repres Descripción   | Factura em | Importe to | Base Impon | Cuota IVA | Cuota Dedu | Importe tr | Base recti | Cuota rect | Cuota reca | Base impon | Importe no | Importe no | Nº doc.   | Importe Pa |  |
| F   | 1       |                           | 1                            |                         |                 |              | Acreedor 0100069514               | Servicio de Limpieza     |            | 0,00       | 6.385,15   | 1.340,88  | 0,00       | 0,00       | 0,00       | 0,00       | 0,00       | 0,00       | 0,00       | 0,00       | 160004947 | 0,00       |  |
| F   | 1       |                           | )                            |                         |                 |              | Acreedor 0100069514               | LIM IESO CASASIMARRO DIC |            | 0,00       | 2.474,18   | 519,58    | 0,00       | 0,00       | 0,00       | 0,00       | 0,00       | 0,00       | 0,00       | 0,00       | 160003342 | 0,00       |  |
| F 1 | 1       |                           | B10219913                    |                         |                 |              | Arreedor 0100069514               | LIMPIEZA DICIEMBRE       |            | 0.00       | 5 040 83   | 1 058 57  | 0.00       | 0.00       | 0.00       | 0.00       | 0.00       | 0.00       | 0.00       | 0.00       | 160003334 | 0.00       |  |
|     |         |                           |                              |                         |                 |              |                                   |                          |            |            |            |           |            |            |            |            |            |            |            |            |           |            |  |

#### **INFORME HISTÓRICO**

Muestra el histórico de envíos realizados para cada factura.

### Pantalla de selección

| Informe Histórico de Fa        | octuras Enviada | 15 |          |
|--------------------------------|-----------------|----|----------|
| ₽                              |                 |    |          |
| Datos de selección             |                 |    |          |
| Código declarante              |                 | a  | <b>(</b> |
| NIF titular                    |                 | а  | <b>(</b> |
| Código de suministro           |                 | a  | <b></b>  |
| Origen                         |                 |    |          |
| <b>√</b> <del>∭</del> SAP      |                 |    |          |
| ✓ ೨)) Sistema externo          |                 |    |          |
| 🔽 📮 Inserción manual           |                 |    |          |
| 🖌 🚠 Importación vía XML        |                 |    |          |
| Perodificaciones generales     |                 |    |          |
| Ejercicio                      | M               | a  | <b>(</b> |
| Periodo                        |                 | a  | <b></b>  |
| Fecha operación                |                 | a  | <b></b>  |
| Fe. contabilización            |                 | а  | <b></b>  |
| Id factura                     |                 |    |          |
| Factura emisor                 |                 | a  |          |
| Factura emisor resumen         |                 | a  |          |
| Fecha expedición de la factura |                 | а  | <b></b>  |
| NIF                            |                 | а  | <b></b>  |
| Acreedor                       |                 | a  | <b></b>  |
| Cliente                        |                 | a  |          |

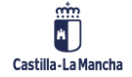

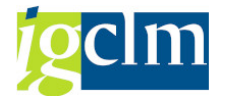

Sobre los campos Origen, en TAREA solo se utiliza SAP, ya que no se alimenta el SII desde otro sistema externo ni manual.

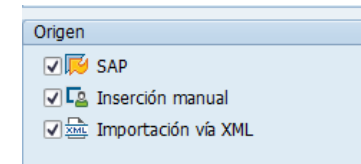

# Datos mostrados

| SI  | 1P                                  |                       |                         |        |                  |                               |           |               |        |         |                           |                |                                     |          |         |                    |           |            |    |
|-----|-------------------------------------|-----------------------|-------------------------|--------|------------------|-------------------------------|-----------|---------------|--------|---------|---------------------------|----------------|-------------------------------------|----------|---------|--------------------|-----------|------------|----|
|     |                                     |                       |                         |        |                  |                               |           |               |        |         |                           |                |                                     |          |         |                    |           |            |    |
|     | Informe Histórico de Factu          | ıras Enviadas         |                         |        |                  |                               |           |               |        |         |                           |                |                                     |          |         |                    |           |            |    |
| E   | Número de facturas visualizadas: 69 |                       |                         |        |                  |                               |           |               |        |         |                           |                |                                     |          |         |                    |           |            |    |
| -   |                                     |                       |                         |        |                  |                               |           |               |        |         |                           |                |                                     |          |         |                    |           |            | -  |
|     |                                     |                       |                         |        |                  |                               |           |               |        |         |                           |                |                                     |          |         |                    |           |            |    |
| E I | JUID Factura                        | Num, Envio Código d., | Descripción             | En Des | crip. Código sum | Descrip.breve                 | Origen To | ct. Estado e. | . Txt. | Tipo co | Descrip.breve             | Estado interno | Descrip.breve                       | Icono Ic | ono Ico | no Icono Anulación | Ano Perio | Fecha      | Fe |
|     | 050568E6FF11EEBAFC758C88E6312EC     | 1 D002                | Junta Castila-La Mancha |        | SUFR             | Suministro facturas recibidas | S/        | (P            |        | A0      | Alta de facturas/registro | ZERROR_COM     | Error de comunicaciones/integración | 27 1     | 18      | (2)                | 2021 2    |            | 01 |
|     | 05056BE6FF11EEBAFC758C8BE6312EC     | 2 D002                | Junta Castila-La Mancha |        | SUFR             | Suministro facturas recibidas | S/        | P Correcto    | La .   | AO      | Alta de facturas/registro |                |                                     | V .      |         |                    | 2021 2    |            | 01 |
|     | 050568E6FF11EEBAFC758C88E5EF2EC     | 1 D002                | Junta Castila-La Mancha |        | SUFR             | Suministro facturas recibidas | S/        | (P            |        | A0      | Alta de facturas/registro | ZERROR COM     | Error de comunicaciones/integración | 77 15    | 14      |                    | 2021 1    |            | 28 |
|     | 050568E6FF11EEBAFC758C88E5EF2EC     | 2 D002                | Junta Castila-La Mancha |        | SUFR             | Suministro facturas recibidas | s si      | P Correcto    | La .   | AO      | Alta de facturas/registro |                |                                     | 7        |         |                    | 2021 1    |            | 28 |
|     | 05056BE6FF11EEBAFC758C8BE59D2EC     | 1 D002                | Junta Castila-La Mancha |        | SUFR             | Suministro facturas recibidas | SI        | up I          |        | AO      | Alta de facturas/registro | ZERROR_COM     | Error de comunicaciones/integración | 77 1     | 14      | 0                  | 2021 1    | 01.12.2020 | 29 |
|     | 050568E6FF11EEBAFC758C88E59D2EC     | 2 D002                | Junta Castila-La Mancha |        | SUFR             | Suministro facturas recibidas | S/        | P Correcto    | La .   | A0      | Alta de facturas/registro |                |                                     | 7 1      |         |                    | 2021 1    | 01.12.2020 | 29 |
|     | 05056BE6FF11EEBAFC758C8BE5132EC     | 1 D002                | Junta Castila-La Mancha |        | SUFR             | Suministro facturas recibidas | S/        | up I          |        | AO      | Alta de facturas/registro | ZERROR_COM     | Error de comunicaciones/integración | 77 1     | 10      |                    | 2021 2    | 31.12.2020 | 01 |
|     | 050568E6FF11EEBAFC758C88E5132EC     | 2 D002                | Junta Castila-La Mancha |        | SUFR             | Suministro facturas recibidas | SA        | P Correcto    | La .   | AD      | Alta de facturas/registro |                |                                     | 27       |         | 0                  | 2021 2    | 31.12.2020 | 01 |

#### **INFORME DE LIBROS REGISTRO**

El informe muestra los libros de registro para un periodo determinado de tiempo.

## Pantalla de selección

| Libros Registro                                   |   |     |          |
|---------------------------------------------------|---|-----|----------|
| •                                                 |   |     |          |
| Datos de selección                                |   |     |          |
| Suministro<br>Código declarante<br>NIF declarante |   | a a | <u>₽</u> |
| Ente                                              |   |     |          |
| Ente                                              |   |     | •        |
| Periodificaciones generales                       |   |     |          |
| Ejercicio<br>Periodo                              | M | a   | <u></u>  |

## **Datos mostrados**

|             | egistro                       |                                     |                            |              |            |     |                 |                               |           |                        |                              |                             |                |                 |               |
|-------------|-------------------------------|-------------------------------------|----------------------------|--------------|------------|-----|-----------------|-------------------------------|-----------|------------------------|------------------------------|-----------------------------|----------------|-----------------|---------------|
|             |                               |                                     |                            |              |            |     |                 |                               |           |                        |                              |                             |                |                 |               |
| E Lit       | oro Registro Suminis          | t <mark>ro</mark> facturas recibida | is l                       |              |            |     |                 |                               |           |                        |                              |                             |                |                 |               |
| 💜 Núr       | mero de facturas visualizada: | : 327                               |                            |              |            |     |                 |                               |           |                        |                              |                             |                |                 |               |
|             |                               |                                     |                            |              |            |     |                 |                               |           |                        |                              |                             |                |                 |               |
| S 4         | T 🙆 🚯 🔽 🗵                     | . 5                                 | . II. 🚹 🚺                  |              |            |     |                 |                               |           |                        |                              |                             |                |                 |               |
| EB Código d | ec Descripción                | Ente Descrip, NIF Titular           | Nombre - Razón Social Icon | o Estado env | Año Períod | NIF | Nº factura      | Nº factura resumen Fecha exp. | Cód. Pais | Tipo de identificación | Desc. Tipo de identificación | Identificador Importe Total | Base Imponible | Cuota de IVA Cu | ota deducible |
| D002        | Junta Castila-La Mancha       | s                                   | Acreedor 0100081889        | Correcto     | 2021 1     | ł   | 6110020849      | 01.01.2021                    |           |                        |                              | 0,00                        | 18.205,25      | 728,21          | 0,00          |
| D002        | Junta Castila-La Mancha       | S                                   | Acreedor 0100081889        | Correcto     | 2021 1     | 1   | 6110020850      | 01.01.2021                    |           |                        |                              | 0,00                        | 221.001,36     | 8.840,06        | 0,00          |
| D002        | Junta Castila-La Mancha       | S                                   | Acreedor 0100081889        | Correcto     | 2021 1     | 1   | 6500005170      | 01.01.2021                    |           |                        |                              | 0,00                        | 142.880,75     | 5.715,23        | 0,00          |
| D002        | Junta Castila-La Mancha       | S                                   | Acreedor 0100091967        | Correcto     | 2021 1     | E   | 1027/20         | 31.12.2020                    |           |                        |                              | 0,00                        | 43.942,50      | 1.757,70        | 0,00          |
| D002        | Junta Castila-La Mancha       | S                                   | Acreedor 0100089291        | Correcto     | 2021 1     | E   | RB-EC2021-00002 | 01.01.2021                    |           |                        |                              | 0,00                        | 13.284,52      | 531,38          | 0,00          |
| D002        | Junta Castila-La Mancha       | S                                   | Acreedor 0100003358        | Correcto     | 2021 1     | ł   | 205868          | 28.12.2020                    |           |                        |                              | 0,00                        | 646,04         | 135,66          | 0,00          |
| D002        | Junta Castila-La Mancha       | 5                                   | Acreedor 0100003358        | Correcto     | 2021 1     | 1   | 205944          | 31.12.2020                    |           |                        |                              | 0,00                        | 6,00           | 1,26            | 0,00          |
| D002        | Junta Castila-La Mancha       | S                                   | Acreedor 0100003358        | Correcto     | 2021 1     | 1   | 205984          | 31.12.2020                    |           |                        |                              | 0,00                        | 217,78         | 45,73           | 0,00          |
| D002        | Junta Castila-La Mancha       | S                                   | Acreedor 0100080251        | Correcto     | 2021 1     | 1   | AQ21390001      | 13.01.2021                    |           |                        |                              | 0,00                        | 71.453,76      | 2.858,15        | 0,00          |
| D002        | Junta Castila-La Mancha       | S                                   | Acreedor 0100080251        | Correcto     | 2021 1     | 1   | AQ21390002      | 13.01.2021                    |           |                        |                              | 0,00                        | 8.321,67       | 332,87          | 0,00          |

#### INFORME DE DESGLOSE FACTURAS ENVIADAS

El informe muestra el desglose de cada una de las facturas enviadas. Si tienes varias líneas de IVA, se mostrarán cada una de ellas.

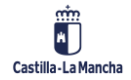

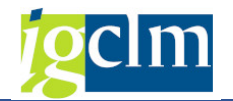

# Pantalla de selección

| Informe de Desglose d            | e Facturas Envia | das |            |  |
|----------------------------------|------------------|-----|------------|--|
| æ                                |                  |     |            |  |
| Datos de selección               | r7               |     |            |  |
| Código declarante                | P                | a   |            |  |
|                                  |                  |     |            |  |
| Coulgo de suminiscio             |                  | a   |            |  |
| Origen                           |                  |     |            |  |
| SAP                              |                  |     |            |  |
| ✓  →) Sistema externo            |                  |     |            |  |
| ✓ 📮 Inserción manual             |                  |     |            |  |
| 🖌 🞰 Importación vía XML          |                  |     |            |  |
|                                  |                  |     |            |  |
| Ente                             |                  |     |            |  |
| Ente                             |                  |     | •          |  |
|                                  |                  |     |            |  |
| Estado envío factura             |                  |     |            |  |
| ✓ △ Aceptado con errores         |                  |     |            |  |
| 🗸 🔲 Correcto                     |                  |     |            |  |
| 🗹 🖲 Incorrecto                   |                  |     |            |  |
|                                  |                  |     |            |  |
| Periodificaciones generales      |                  |     |            |  |
| Ejercicio                        |                  | a   |            |  |
| Período                          |                  | а   |            |  |
| Fecha Operación                  |                  | a   |            |  |
| Fe.contabilización               |                  | а   |            |  |
| Id factura                       |                  |     |            |  |
| Factura emisor                   |                  | а   |            |  |
| Factura emisor resumen           |                  | а   |            |  |
| Fecha expedición de la factura   |                  | а   |            |  |
| NIF                              |                  | а   | <b>e</b>   |  |
| Acreedor                         |                  | а   | <b>(1)</b> |  |
| Cliente                          |                  | a   | <b>e</b>   |  |
|                                  |                  |     |            |  |
| Clasificación de tipo de factura |                  |     |            |  |
| Tipo de factura                  |                  | a   |            |  |
| Tipo de factura rectificativa    |                  | a   | <b></b>    |  |
|                                  |                  |     |            |  |
| Identificación contraparte       |                  |     |            |  |
| Tipo de Identificación           |                  |     |            |  |

Sobre los campos Origen, en TAREA solo se utiliza SAP, ya que no se alimenta el SII desde otro sistema externo ni manual.

| Origen    |                   |
|-----------|-------------------|
|           |                   |
| 🛛 📈 S/    | λP                |
|           |                   |
| I V L≗ In | serción manual    |
|           |                   |
|           | portación vía VMI |
| ▲ Weit 11 |                   |
|           |                   |

#### **Datos mostrados**

|      | Tuforma da Daeslosa da Eschuras Envisidas |                                          |            |            |                                    |            |          |       |         |          |           |                  |              |            |                    |               |           |           |         |                               |            |                       |
|------|-------------------------------------------|------------------------------------------|------------|------------|------------------------------------|------------|----------|-------|---------|----------|-----------|------------------|--------------|------------|--------------------|---------------|-----------|-----------|---------|-------------------------------|------------|-----------------------|
|      |                                           |                                          |            |            |                                    |            |          |       |         |          |           |                  |              |            |                    |               |           |           |         |                               |            |                       |
|      |                                           |                                          |            |            |                                    |            |          |       |         |          |           |                  |              |            |                    |               |           |           |         |                               |            |                       |
|      | Infe                                      | orme de Desglose de Fa                   | icturas    | Enviadas   |                                    |            |          |       |         |          |           |                  |              |            |                    |               |           |           |         |                               |            |                       |
| 100  | Núm                                       | ero de facturas visualizadas: 1.0        | 16         |            |                                    |            |          |       |         |          |           |                  |              |            |                    |               |           |           |         |                               |            |                       |
|      |                                           |                                          |            |            |                                    |            |          |       |         |          |           |                  |              |            |                    |               |           |           |         |                               |            |                       |
|      |                                           |                                          |            |            |                                    |            |          |       |         |          |           |                  |              |            |                    |               |           |           |         |                               |            |                       |
| E Cé | idigo de                                  | Descripción de Suministro                | Descripció | Estado env | Descripción Tipo de                | Suministro | Origen   | Estad | lo Tipo | Anulació | in Desc B | Error Año Períod | o Fecha de O | Fecha de C | Nº factura         | Fecha factura | NJF       | Acreedor  | Cave de | r Descripción Clave de        | Tipo fact. | Tipo fact. NIF Contra |
| D    | 02                                        | Suministro facturas recibidas S          | SAP        | Correcto   | Alta de facturas/registro          | 7          | 19       |       |         |          |           | 2021 2           |              | 01.02.2021 | 2020-724-101289723 | 31.08.2020    | A25009192 | 100093746 | 01      | Operación de régimen general. | F1         | A2500919              |
| DO   | 02                                        | Suministro facturas recibidas S          | SAP        | Correcto   | Alta de facturas/registro          | 7          | <b>F</b> |       |         |          |           | 2021 1           |              | 29.01.2021 | FM005849           | 30.09.2020    | B45572047 | 100047599 | 01      | Operación de régimen general. | F1         | B4557204              |
| DO   | 02                                        | Suministro facturas recibidas S          | SAP        | Correcto   | Alta de facturas/registro          | 7          | <b>F</b> |       |         |          |           | 2021 1           |              | 29.01.2021 | FM005849           | 30.09.2020    | B45572047 | 100047599 | 01      | Operación de régimen general. | F1         | 84557204              |
| DO   | 02                                        | Suministro facturas recibidas S          | SAP        | Correcto   | Alta de facturas/registro          | 17         | 19       |       |         |          |           | 2021 1           |              | 29.01.2021 | FM005849           | 30.09.2020    | B45572047 | 100047599 | 01      | Operación de régimen general. | F1         | B4557204              |
| DO   | 02                                        | Suministro facturas recibidas S          | SAP        | Correcto   | Alta de facturas/registro          | 7          | <b>F</b> |       |         |          |           | 2021 1           |              | 29.01.2021 | FM005849           | 30.09.2020    | 845572047 | 100047599 | 01      | Operación de régimen general. | F1         | 84557204              |
| D    | 02                                        | Suministro facturas recibidas S          | SAP        | Correcto   | Alta de facturas/registro          | 17         | 19       |       |         |          |           | 2021 1           |              | 29.01.2021 | FM005849           | 30.09.2020    | B45572047 | 100047599 | 01      | Operación de régimen general. | F1         | B4557204              |
| DO   | 02                                        | Suministro facturas recibidas S          | SAP        | Correcto   | Alta de facturas/registro          | 77         | E.       |       |         |          |           | 2021 1           |              | 29.01.2021 | FM006317           | 31.10.2020    | B45572047 | 100047599 | 01      | Operación de régimen general. | F1         | 84557204              |
| D    | 02                                        | Suministro facturas recibidas S          | SAP        | Correcto   | Alta de facturas/registro          | 17         | B        |       |         |          |           | 2021 1           |              | 29.01.2021 | FM006317           | 31.10.2020    | B45572047 | 100047599 | 01      | Operación de régimen general. | F1         | B4557204              |
| D    | 02                                        | Suministro facturas recibidas S          | SAP        | Correcto   | Alta de facturas/registro          | 17         | 10       |       |         |          |           | 2021 1           |              | 29.01.2021 | FM006317           | 31.10.2020    | B45572047 | 100047599 | 01      | Operación de régimen general. | F1         | 84557204              |
| DO   | 02                                        | Suministro facturas recibidas S          | SAP        | Correcto   | Alta de facturas/registro          | 17         | B        |       |         |          |           | 2021 2           |              | 01.02.2021 | 1000501098001      | 27.11.2020    | A79935607 | 100064927 | 01      | Operación de régimen general. | F1         | A7993560              |
| D    | 02                                        | Suministro facturas recibidas S          | SAP        | Correcto   | Alta de facturas/registro          | 17         | 1        |       |         |          |           | 2021 1           |              | 29.01.2021 | PI20142000435347   | 04.12.2020    | A61797536 | 100043518 | 01      | Operación de régimen general. | F1         | A6179753              |
| -    |                                           | Constructions for the second standard of |            | Commenter  | Allen al a finish consider allebra | 100        | THE .    |       |         |          |           | 2021             |              | 20.01.2021 | 0720142000425247   | 04.10.0000    | 101202020 | 100040510 | 0.1     | Occurrily do shakes assessed  | <b>C1</b>  | 10170707              |

Para una factura, puede haber varias líneas enviadas.

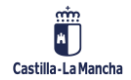

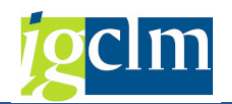

#### **INFORME FACTURAS CON OPERACIONES PENDIENTES**

El informe muestra las facturas con operaciones pendientes de envío al SII.

En TAREA no existirán facturas con operaciones pendientes, ya que en el mismo día que se generan las operaciones (día de contabilización de la obligación), se realiza la carga y envío de datos.

### Pantalla de selección

| Informe Facturas con Ope                               | eraciones Pendi | entes |          |
|--------------------------------------------------------|-----------------|-------|----------|
| ¢                                                      |                 |       |          |
| Datos de selección<br>Código declarante<br>NIF titular |                 | a a   |          |
| Código de suministro                                   |                 | a     | <b>a</b> |
| Origen                                                 |                 |       |          |
| 🗹 🗾 SAP                                                |                 |       |          |
| 🔽 🔩 Inserción manual                                   |                 |       |          |
| ✓ ➡ Importación vía XML                                |                 |       |          |
| Perodificaciones generales                             |                 |       |          |
| Ejercicio                                              |                 | а     | <b></b>  |
| Periodo                                                |                 | а     | <b></b>  |
| Fecha operación                                        |                 | a     | <b></b>  |
| Fe. contabilización                                    |                 | а     | <b></b>  |
| Id factura                                             |                 |       |          |
| Factura emisor                                         |                 | а     |          |
| Factura emisor resumen                                 |                 | a     |          |
| Fecha expedición de la factura                         |                 | a     | <b></b>  |
| NIF                                                    |                 | а     | <b></b>  |
| Acreedor                                               |                 | а     | <b></b>  |
| Cliente                                                |                 | а     | <b></b>  |
|                                                        |                 |       |          |

Sobre los campos Origen, en TAREA solo se utiliza SAP, ya que no se alimenta el SII desde otro sistema externo ni manual.

| Origen                  |
|-------------------------|
| ✓ ₩ SAP                 |
| 🖌 🔁 Inserción manual    |
| 🖌 🎰 Importación vía XML |
|                         |

**INFORME DE LIBROS REGISTRO** 

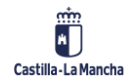

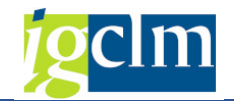

El informe muestra un formulario con los libros de registro.

#### Pantalla de selección

| Informe de Libros Regis     | tro |   |          |
|-----------------------------|-----|---|----------|
|                             |     |   |          |
| Datos de selección          |     |   |          |
| Suministro                  |     |   |          |
| Código declarante           |     | а | <b></b>  |
| NIF declarante              |     | a | <b>(</b> |
| Periodificaciones generales |     |   |          |
| Ejercicio                   |     |   |          |
| Periodo                     | V   | a | <b></b>  |
|                             |     | u |          |

#### **Datos mostrados**

| Libro Registro Suministro facturas recibidas              |                                       |                                                                 |                                       |                         |  |  |  |  |
|-----------------------------------------------------------|---------------------------------------|-----------------------------------------------------------------|---------------------------------------|-------------------------|--|--|--|--|
| Estado Factura                                            | Nº Fact.                              | Base Imponible                                                  | Cuota IVA                             | Cuota Deducible         |  |  |  |  |
| Correcto                                                  | 327                                   | 7.049.215,24                                                    | 345.866,75                            | 0,00                    |  |  |  |  |
|                                                           |                                       |                                                                 |                                       |                         |  |  |  |  |
| Correcto                                                  | 327                                   | 7.049.215,24                                                    | 345.866,75                            | 0,                      |  |  |  |  |
| Total<br>Declarante: D002 -                               | 327<br>Junta Casti                    | 7.049.215,24                                                    | 345.866,75                            | 0,0                     |  |  |  |  |
| Total<br>Declarante: D002 -<br>Estado Factura             | 327<br>Junta Casti<br>Nº Fact.        | 7.049.215,24<br>lla-La Mancha<br>Base Imponible                 | 345.866,75<br>Cuota IVA               | 0,00<br>Cuota Deducible |  |  |  |  |
| Total<br>Declarante: D002 -<br>Estado Factura<br>Correcto | 327<br>Junta Casti<br>Nº Fact.<br>327 | 7.049.215,24<br>Ila-La Mancha<br>Base Imponible<br>7.049.215,24 | 345.866,75<br>Cuota IVA<br>345.866,75 | 0,00<br>Cuota Deducible |  |  |  |  |

# 5. Alertas

# 5.1. Monitor de Alertas SII

El monitor de alertas nos mostrará los errores que han sido enviados por correo a las personas responsables de la gestión del SII.

Accedemos al monitor de alertas a través de la siguiente opción de menú:

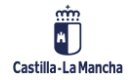

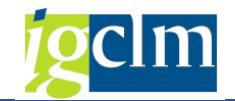

| 🕈 🛅 SII. Gestión Suministro Inmediato de Información del IV. | A |
|--------------------------------------------------------------|---|
| 🕈 🛅 SII                                                      |   |
| • 💬 Monitor SII                                              |   |
| • 🔗 Cuadro de Mandos                                         |   |
| Alertas                                                      |   |
| • 💬 Monitor de Alertas SII                                   |   |

# Pantalla de selección

| ros a aplicar en la selección de los da                                                                                                    | atos       |                                                                             |                                                                                             |
|----------------------------------------------------------------------------------------------------|------------|-----------------------------------------------------------------------------|---------------------------------------------------------------------------------------------|
|                                                                                                    |            |                                                                             |                                                                                             |
| eclarante                                                                                                    | D          | а                                                                           | <b></b>                                                                                     |
| ódigo de suministro                                                                                                    |            | а                                                                           | <b></b>                                                                                     |
| ipo de comunicación                                                                                                    |            | а                                                                           | <u> </u>                                                                                    |
| stado AEAT                                                                                                    |            | а                                                                           |                                                                                             |
| stados internos                                                                                                    |            | а                                                                           | <b></b>                                                                                     |
| echa contable                                                                                                    |            | а                                                                           |                                                                                             |
|                                                                                                    |            |                                                                             |                                                                                             |
| echa desde                                                                                                    | 01.06.2021 | 00:00:00                                                                    |                                                                                             |
| echa desde<br>echa hasta                                                                                                    | 01.06.2021 | 00:00:00                                                                    |                                                                                             |
| echa desde<br>echa hasta                                                                                                    | 03.06.2021 | 00:00:00                                                                    |                                                                                             |
| echa desde<br>echa hasta<br>Id Factura                                                                                                    | 01.06.2021 | 00:00:00                                                                    |                                                                                             |
| echa desde<br>echa hasta<br>Id Factura<br>Fecha expedición de la factura                                                                                                    | 01.06.2021 | 00:00:00<br>00:00:00                                                        |                                                                                             |
| echa desde<br>echa hasta<br>Id Factura<br>Fecha expedición de la factura<br>NIF                                                                                                    | 01.06.2021 | 00:00:00<br>00:00:00<br>a                                                   | đ                                                                                           |
| echa desde<br>echa hasta<br>Id Factura<br>Fecha expedición de la factura<br>NIF<br>Código Pais                                                                                                    | 01.06.2021 | 00:00:00<br>00:00:00<br>a<br>a                                              | 2<br>2<br>2                                                                                 |
| echa desde<br>echa hasta<br>Id Factura<br>Fecha expedición de la factura<br>NIF<br>Código Pais<br>Documento Fiscal                                                                                        | 01.06.2021 | 00:00:00<br>00:00:00<br>a<br>a<br>a<br>a                                    | 1<br>1<br>1<br>1<br>1<br>1                                                                  |
| echa desde<br>echa hasta<br>Id Factura<br>Fecha expedición de la factura<br>NIF<br>Código Pais<br>Documento Fiscal<br>Número de documento fiscal                                                          | 01.06.2021 | 00:00:00<br>00:00:00<br>a<br>a<br>a<br>a<br>a<br>a<br>a                     | 1<br>1<br>1<br>1<br>1<br>1<br>1<br>1                                                        |
| echa desde<br>echa hasta<br>Id Factura<br>Fecha expedición de la factura<br>NIF<br>Código Pais<br>Documento Fiscal<br>Número de documento fiscal<br>Factura emisor                                        | 01.06.2021 | 00:00:00<br>00:00:00<br>a<br>a<br>a<br>a<br>a<br>a<br>a<br>a<br>a<br>a<br>a |                                                                                             |
| echa desde<br>echa hasta<br>Id Factura<br>Fecha expedición de la factura<br>NIF<br>Código Pais<br>Documento Fiscal<br>Número de documento fiscal<br>Factura emisor<br>Factura emisor (Resumen)            | 01.06.2021 | 00:00:00<br>00:00:00<br>a<br>a<br>a<br>a<br>a<br>a<br>a<br>a<br>a<br>a<br>a | 2<br>2<br>2<br>2<br>2<br>2<br>2<br>2<br>2<br>2<br>2<br>2<br>2<br>2<br>2<br>2<br>2<br>2<br>2 |
| echa desde<br>echa hasta<br>Id Factura<br>Fecha expedición de la factura<br>NIF<br>Código Pais<br>Documento Fiscal<br>Número de documento fiscal<br>Factura emisor<br>Factura emisor (Resumen)<br>Cliente |            | 00:00:00<br>00:00:00<br>a<br>a<br>a<br>a<br>a<br>a<br>a<br>a<br>a<br>a<br>a |                                                                                             |

#### **Datos mostrados**

| SII- Monitor Alertas                                |                                                                                                    |  |  |  |  |  |  |  |
|-----------------------------------------------------|----------------------------------------------------------------------------------------------------|--|--|--|--|--|--|--|
|                                                     |                                                                                                    |  |  |  |  |  |  |  |
| Listado de facturas                                 |                                                                                                    |  |  |  |  |  |  |  |
| D001 - Servicio de Salud JCCM                       |                                                                                                    |  |  |  |  |  |  |  |
| <ul> <li>T Suministro facturas recibidas</li> </ul> | 2295 Facturas con Alertas                                                                                                    |  |  |  |  |  |  |  |
|                                                     | 🗈 Estado Tipo Origen Suministro Alertas Nombre-Razón Social NIF Titular Fecha tope Fecha exp. Id Factura                                                                                                    |  |  |  |  |  |  |  |
|                                                     | 📄 🦉 🖉 🕎 🛃 Servicio de Salud JCCM Q4500146H 08.01.2020 21.08.2019 20190821A28228526 6270385671                                                                                                    |  |  |  |  |  |  |  |
|                                                     | 📄 🖉 🐺 📅 🖉 Servicio de Salud JCCM Q4500146H 21.05.2020 30.04.2020 20200430A81573479 2000138081                                                                                                    |  |  |  |  |  |  |  |
|                                                     | 👿 🖉 🕎 📅 🚰 Servicio de Salud JCCM Q4500146H 13.07.2020 29.01.2020 20200129B10129112 RP2023                                                                                                    |  |  |  |  |  |  |  |
|                                                     | 👅 🖉 😿 📅 Servicio de Salud JCCM Q4500146H 27.11.2020 04.08.2020 20200804B31968019 FA20000574                                                                                                    |  |  |  |  |  |  |  |
|                                                     | 🖲 🔊 🔂 📅 servicio de Salud JCCM Q4500146H 27.11.2020 06.10.2020 20201006A08011074 93038510                                                                                                    |  |  |  |  |  |  |  |
|                                                     | ● 🖉 🔽 Servicio de Salud JCCM Q4500146H 22.12.2020 19.11.2020 20201119B61566006 2020/169412                                                                                                    |  |  |  |  |  |  |  |
|                                                     | 🖲 🧑 📝 😰 Servicio de Salud JCCM Q4500146H 21.12.2020 30.11.2020 20201130A08006470 5810076653                                                                                                    |  |  |  |  |  |  |  |
|                                                     | A T Servicio de Salud JCCM 04500146H 29.12.2020 30.11.2020 20201130874085408 20-0011728     A Servicio de Salud JCCM 04500146H 29.12.2020 30.11.2020 20201130874085408 20-0011728     A Servicio de Salud JCCM 04500146H 29.12.2020 30.11.2020 20201130874085408 20-0011728     A Servicio de Salud JCCM 04500146H 29.12.2020 30.11.2020 20201130874085408 20-0011728     A Servicio de Salud JCCM 04500146H 29.12.2020 30.11.2020 20201130874085408 20-0011728     A Servicio de Salud JCCM 04500146H 29.12.2020     A Servicio de Salud JCCM 04500146H 29.12.2020     A Servicio de Salud JCCM 04500146H     A Servicio de Salud JCCM 04500146H     A Se |  |  |  |  |  |  |  |
|                                                     | A Revice de Salud JCCM 04500146H 24.12.2020 01.12.2020 20201201A08130502 1711677840                                                                                                    |  |  |  |  |  |  |  |
|                                                     | C C C C C C C C C C C C C C C C C C C                                                                                                    |  |  |  |  |  |  |  |
|                                                     |                                                                                                    |  |  |  |  |  |  |  |

Desde el campo Alertas 🔄, podemos ver el motivo de error en el envío.

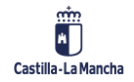

#### **Gestión Financiera**

# SII. Gestión Suministro Inmediato de Información del IVA

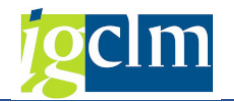

| Listado de Alertas por Factura |                   |                  |                                         |            |                |            |                |                  |                                                            |                               |                            |  |
|--------------------------------|-------------------|------------------|-----------------------------------------|------------|----------------|------------|----------------|------------------|------------------------------------------------------------|-------------------------------|----------------------------|--|
| De<br>Ori                      | :larante:<br>gen: | D001 - Se<br>SAP | rvicio de Sa                            | ilud JCCM  |                |            | Sum<br>Fact    | inistro:<br>ura: | Suministro facturas recibidas<br>03.09.2020 B31968019 FA20 | s<br>0000639                  |                            |  |
|                                |                   |                  |                                         |            |                |            |                |                  |                                                            |                               |                            |  |
|                                |                   |                  |                                         |            |                |            |                |                  |                                                            |                               |                            |  |
| 屘                              | Status del        | Destinatar       | Tipo de Al                              | Usuario c. | Fecha creación | Hora crea. | Texto          |                  |                                                            |                               | Timestamp                  |  |
|                                | 2 <sup>m</sup>    | <u>89</u>        | 1 C C C C C C C C C C C C C C C C C C C | BATCHMGR   | 23.12.2020     | 20:21:12   | Valor del camp | o TipoIm         | positivo no esta incluido en l                             | a lista de valores permitidos | 20.201.223.192.112,9828300 |  |
|                                |                   |                  |                                         |            |                |            |                |                  |                                                            |                               |                            |  |

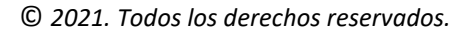